附件 6

## 广东医科大学 2023 年普通专升本校考报名费缴费说明

 报名资格审核通过考生在个人微信搜索栏内搜索"广东医缴费"小程序, 并点击该小程序进入登陆页面。

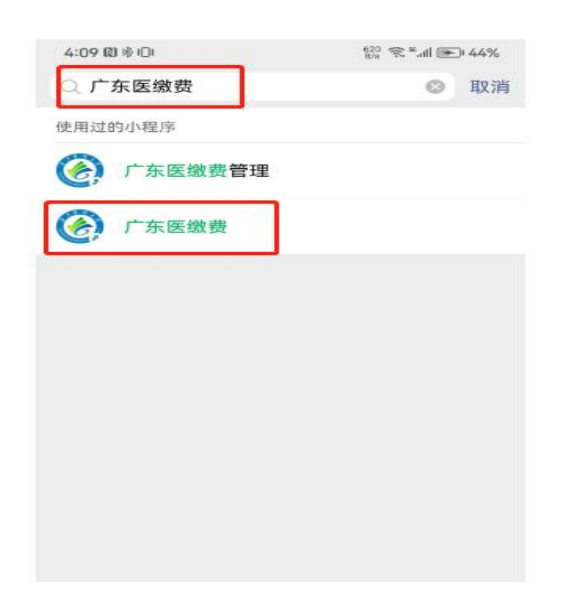

2. 考生凭十位考生号及初始密码 123456 登陆缴费小程序。

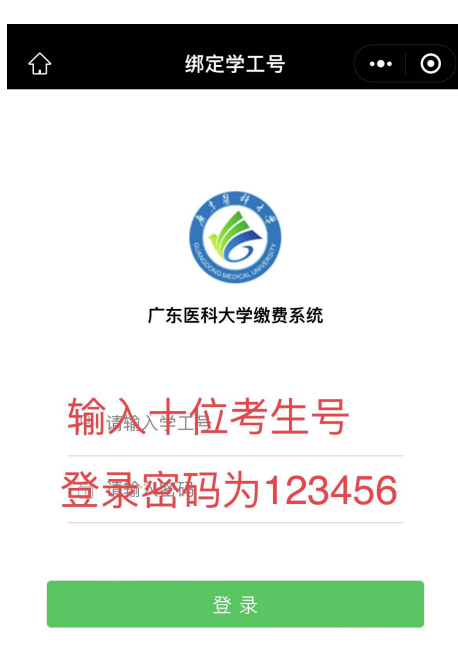

3. 登陆后请检查是否考生本人姓名,确认无误后点击待缴费的项目是否无误。

| 缴                                          | 费大厅  | •••    | 0   |
|--------------------------------------------|------|--------|-----|
|                                            |      |        | 周小5 |
| /                                          |      | (8) 1  | 大中心 |
| <u>待繳費</u><br>2022-2023学年整学<br>至 年专升本报名费测试 | ź    |        | * * |
| 充值缴费                                       |      |        |     |
| 🤶 网费                                       | 🕢 湛江 | 校区冷水费  | 充值  |
| 东莞校区电费充值                                   | 🕢 东莞 | 校区水费充住 | 直   |

 进入缴费项目后再次确认个人报名信息及缴费金额无误后,确认缴费进行 报名费支付。

| <    | 缴费详情            | ••• •      |
|------|-----------------|------------|
| 缴费对象 | Ŕ               |            |
| 学号   |                 | 0515000375 |
| 姓名   |                 | 周小5        |
| 缴费金额 | Ð.              |            |
| 缴费项目 | 2022-2023学年整学年专 | 〒升本报名费测试   |
| 缴费金额 |                 | 0.01 元     |
| 缴费方式 |                 | 😂 微信       |
| 减免金额 |                 | 0.00元      |
|      |                 |            |
|      |                 |            |
|      |                 |            |
| _    |                 |            |
|      | 确认缴费            |            |
|      |                 |            |

5. 缴费成功后显示订单信息,即完成报名费缴费操作。

| <       | 订单详情              | ••• •       |  |
|---------|-------------------|-------------|--|
|         |                   |             |  |
|         | 0                 |             |  |
| 支付成工    | 力 缴费中             | 缴费成功        |  |
| 您已支付0.0 | 01元               | 0.01元缴费成功   |  |
|         |                   |             |  |
| 订单号:    | 20230117165804208 | 99000011787 |  |
| 缴费项目:   | 2022-2023学年整学     | 年专升本报名费测试   |  |
| 缴费金额:   | 0.01元             |             |  |
| 缴费对象:   | 周小5               |             |  |
| 缴费时间:   | 2023–01–17 16:58  |             |  |
|         |                   |             |  |
| 夜回      |                   |             |  |

6.用户如需查询缴费信息,可点击缴费大厅首页下的个人中心,点击缴费记录进行查询。

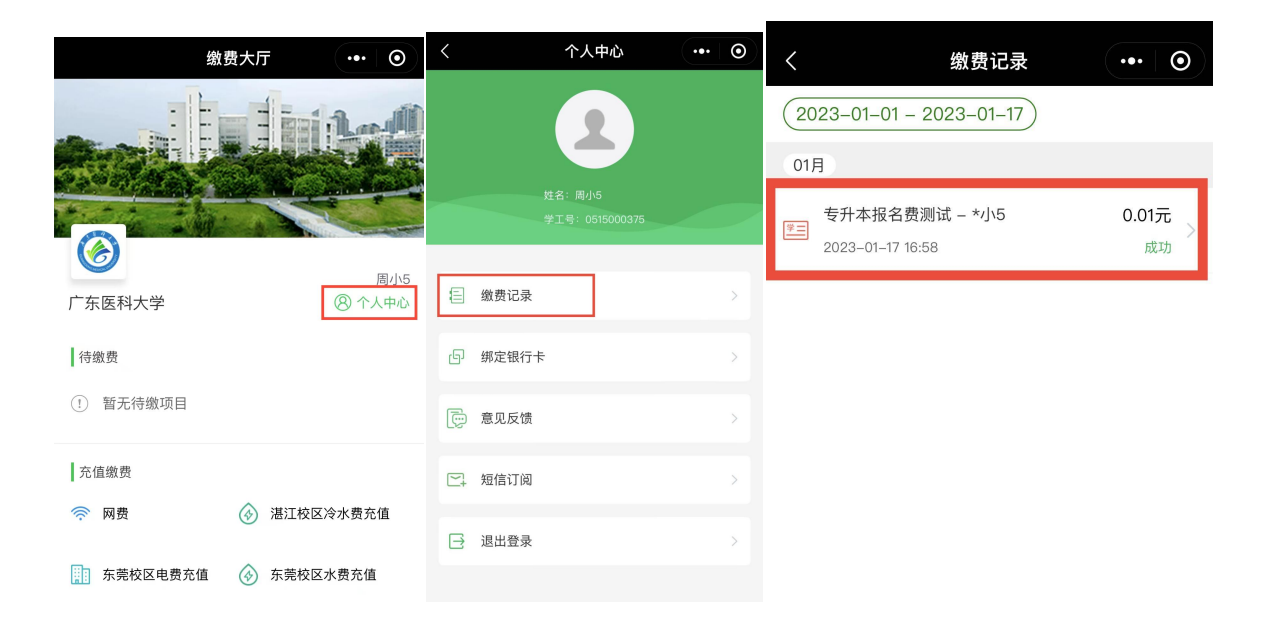